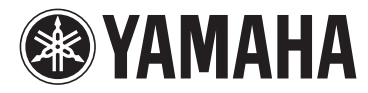

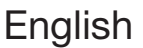

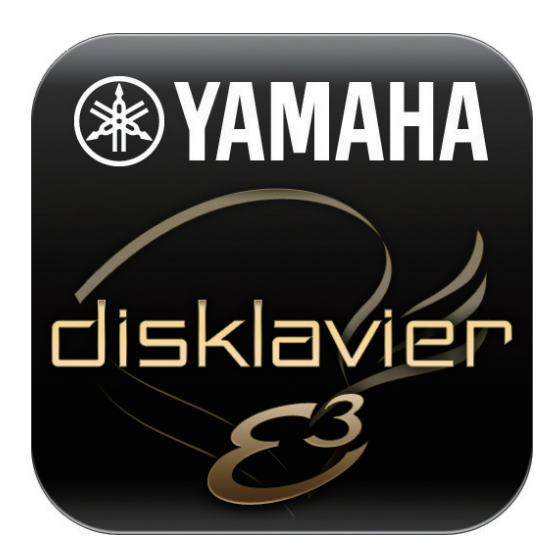

### Application for iPhone/iPod touch/iPad **E3 Controller** User's Guide

#### Disklavier E3 Disklavier Control Unit DKC-850

### Introduction

Thank you for downloading!

This application is designed to enable remote control of a Disklavier E3 or DKC-850.

#### **Compatible devices**

iPad 2 / iPad / iPhone 4S / iPhone 4 / iPhone 3GS

iPhone 3G / iPod touch (4th generation, 3rd generation, 2nd generation)

\* iOS 4.2 or later is required.

### Requirements

- Disklavier E3 Version 3.20 or later, or DKC-850 Version 3.20 or later
- Wireless router

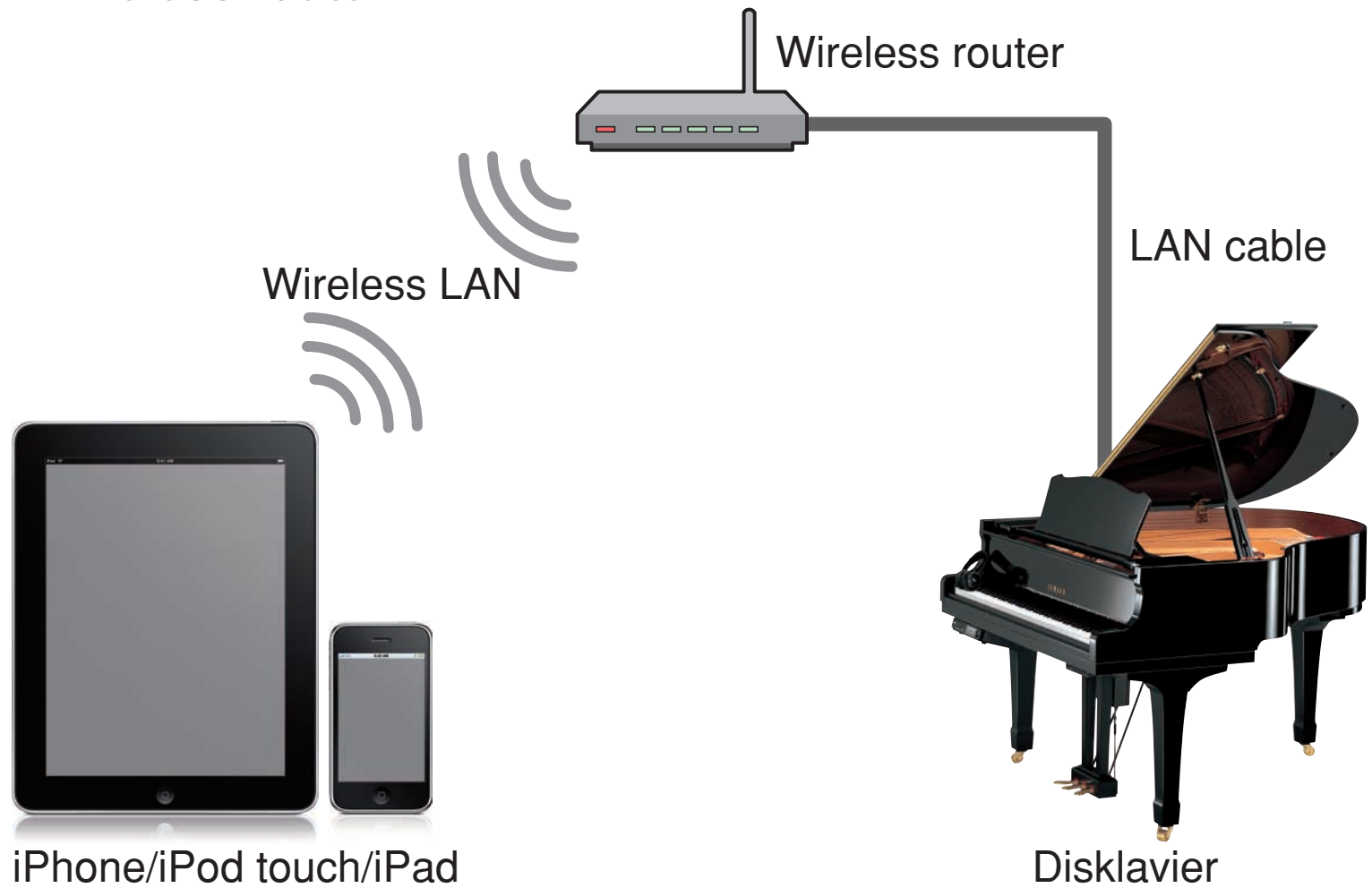

### Introduction

#### Usage note

- Connect Disklavier to the wireless router by LAN cable and choose that same network in the Wi-Fi setting of iPhone/ iPod touch/iPad.
- If the wireless router has several local networks, confirm that the Disklavier and the iOS device are connected to the same LAN.

For more detail, refer to the manual that came with your wireless router.

# **Table of Contents**

#### **Button Contrast**

| Basic View 3       |
|--------------------|
| Scroll Area 6      |
| <b>Pop-Up View</b> |

#### **Other Features**

| Landscape View            |
|---------------------------|
| Option View 14            |
| Piano Search              |
| Passcode View             |
| <b>Help View</b>          |
| <b>Froubleshooting</b> 20 |

#### **Basic View**

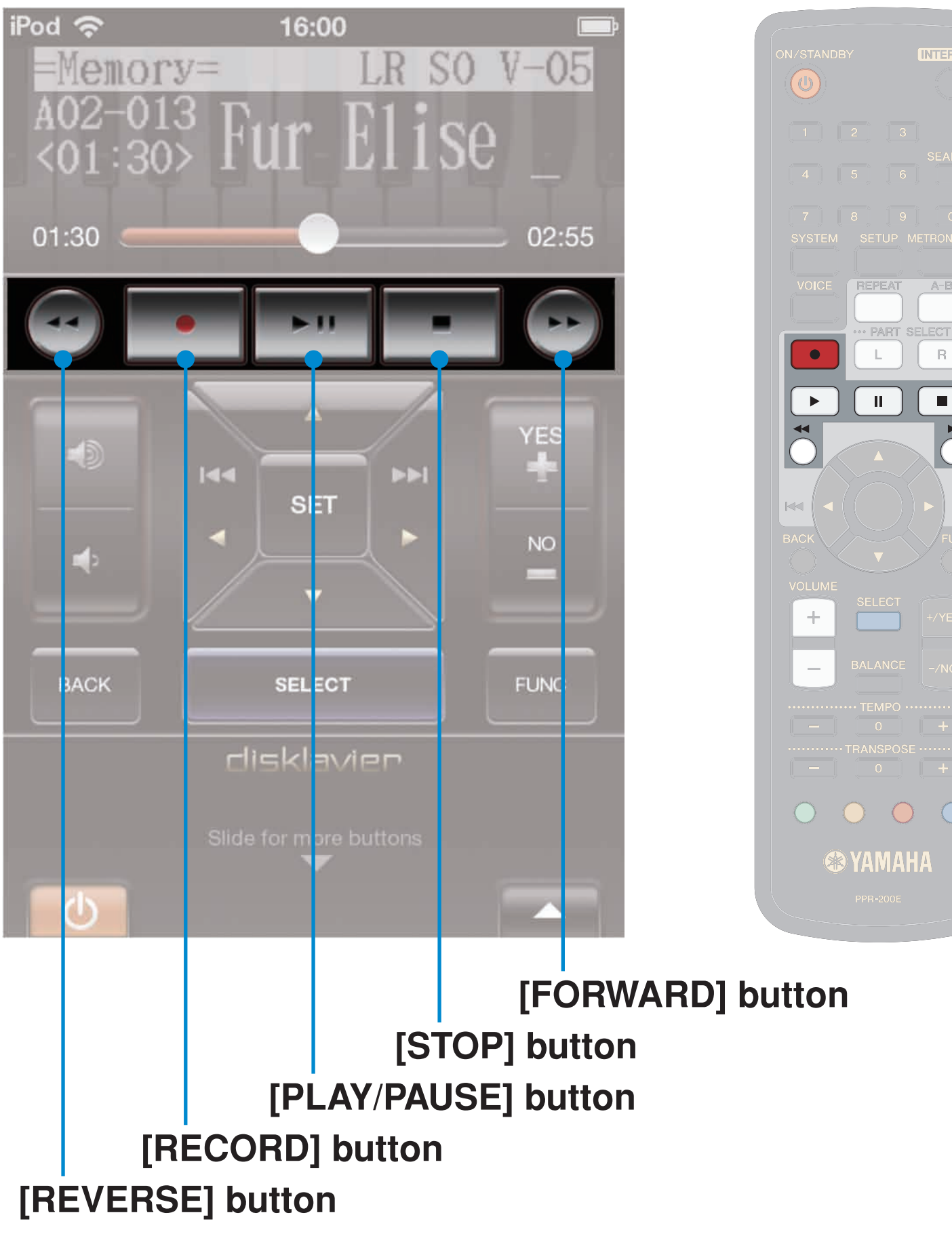

#### **Basic View**

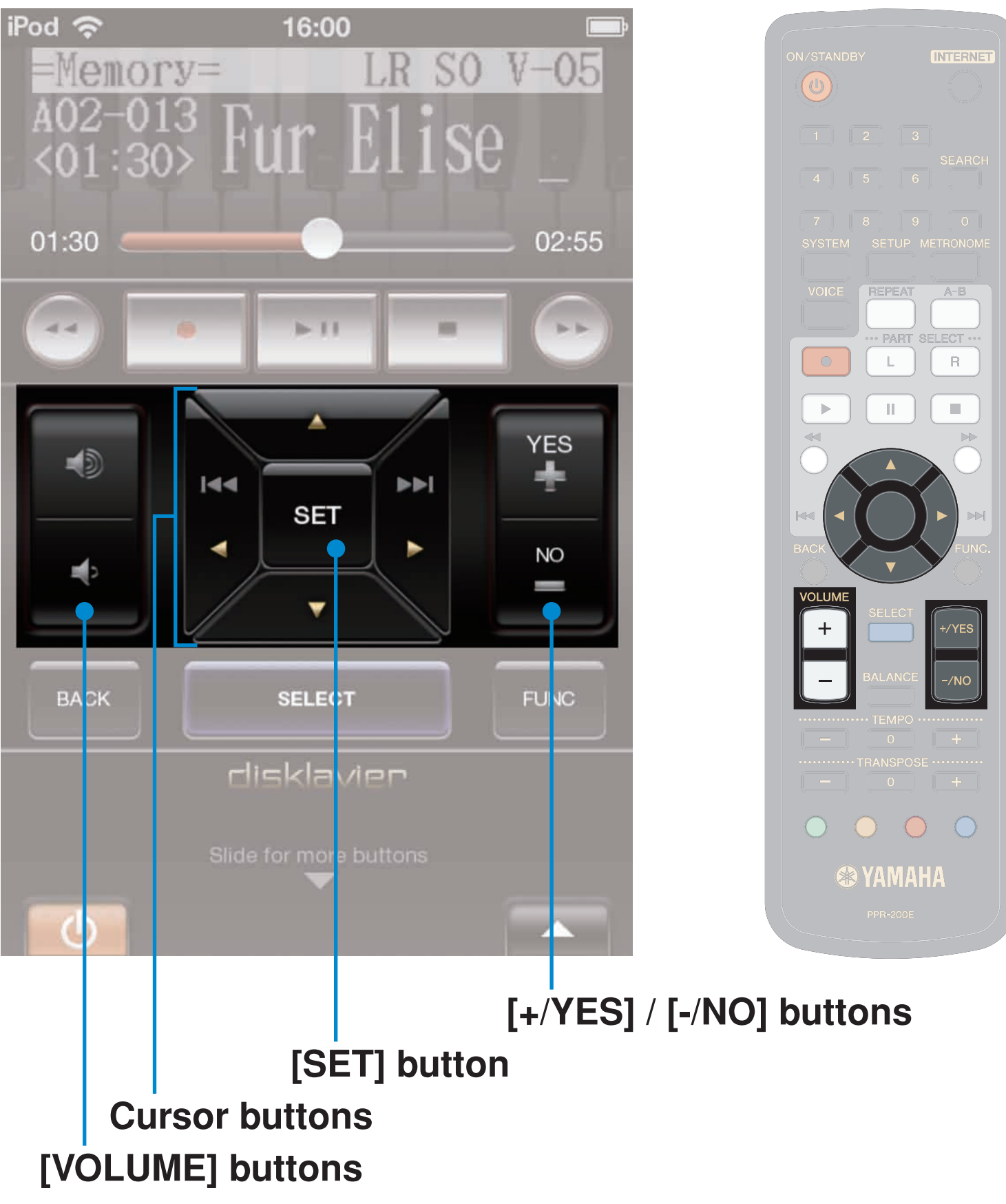

#### **Basic View**

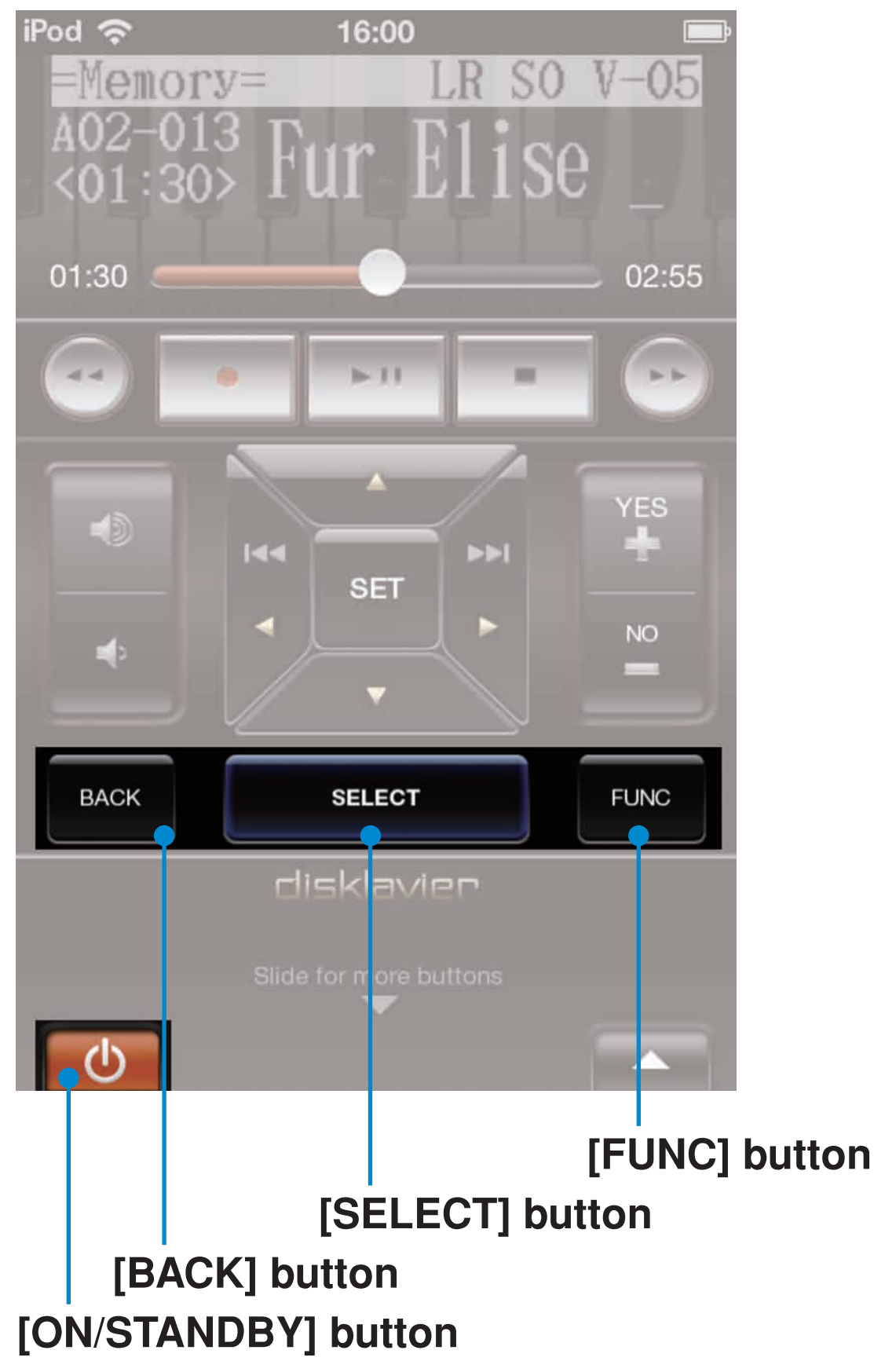

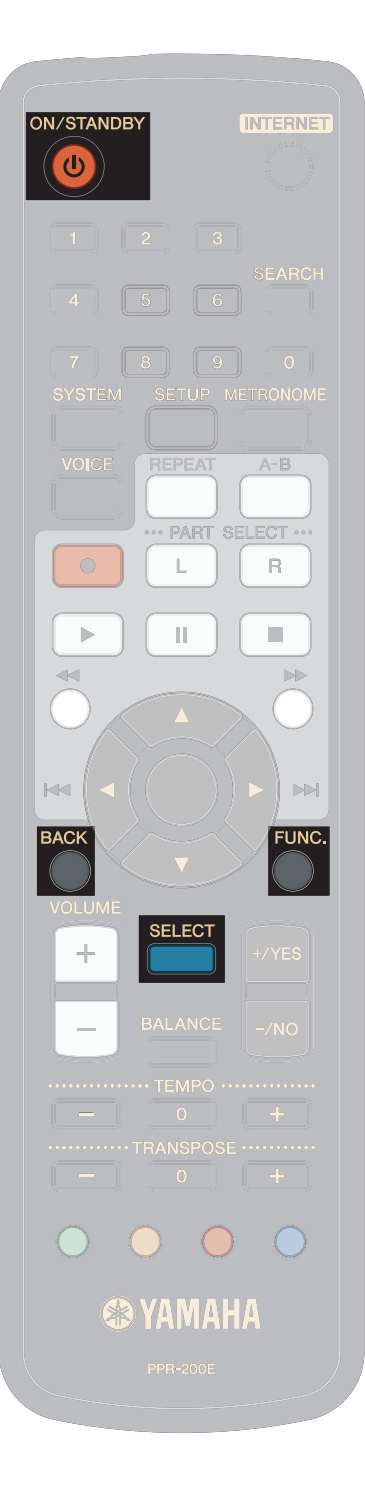

#### **Scroll Area**

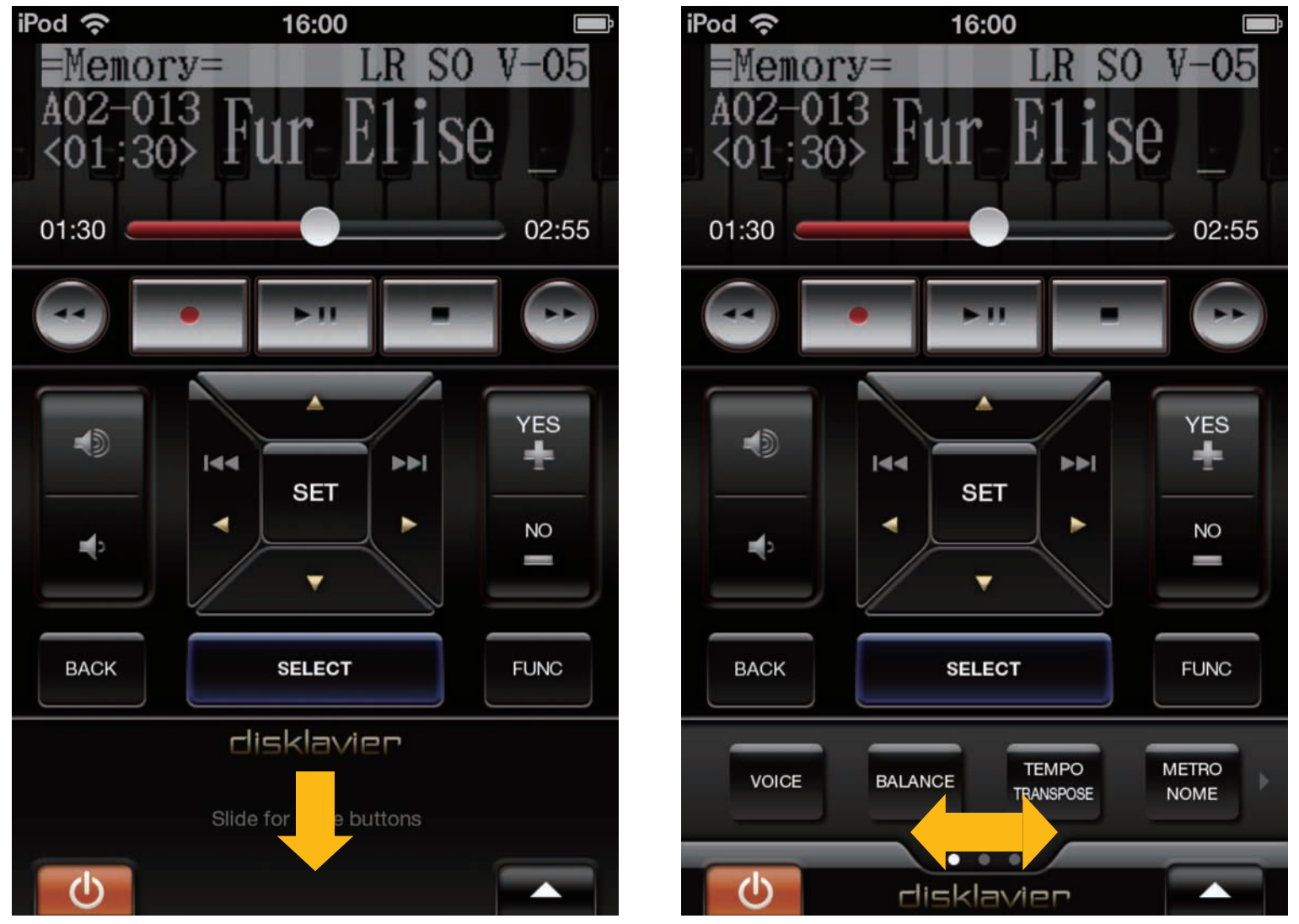

There is a pull-down area in the basic view which reveals additional buttons as described next.

#### **Scroll Area**

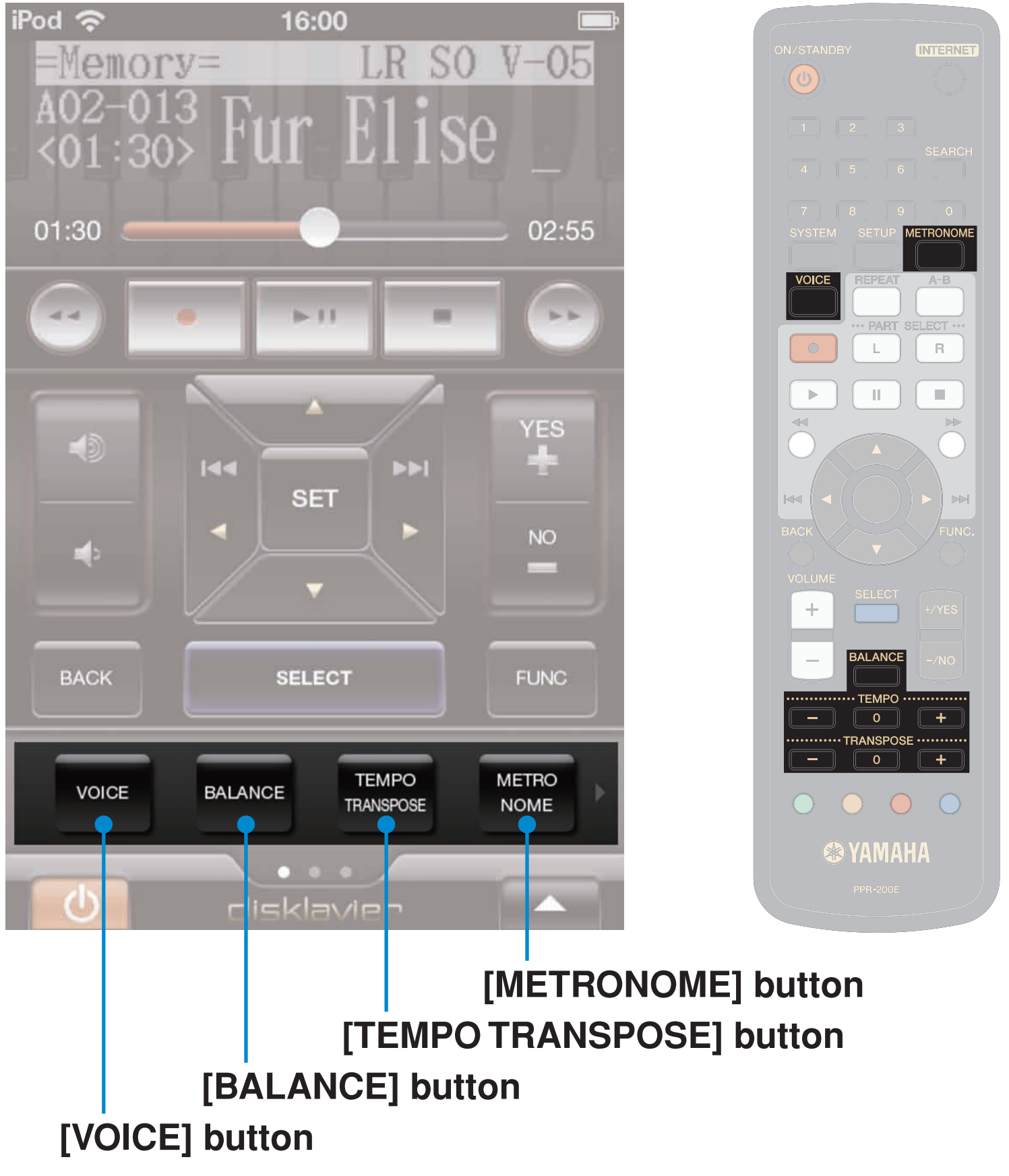

The [BALANCE] and [TEMPO TRANSPOSE] buttons are described in the next section.

#### **Scroll Area**

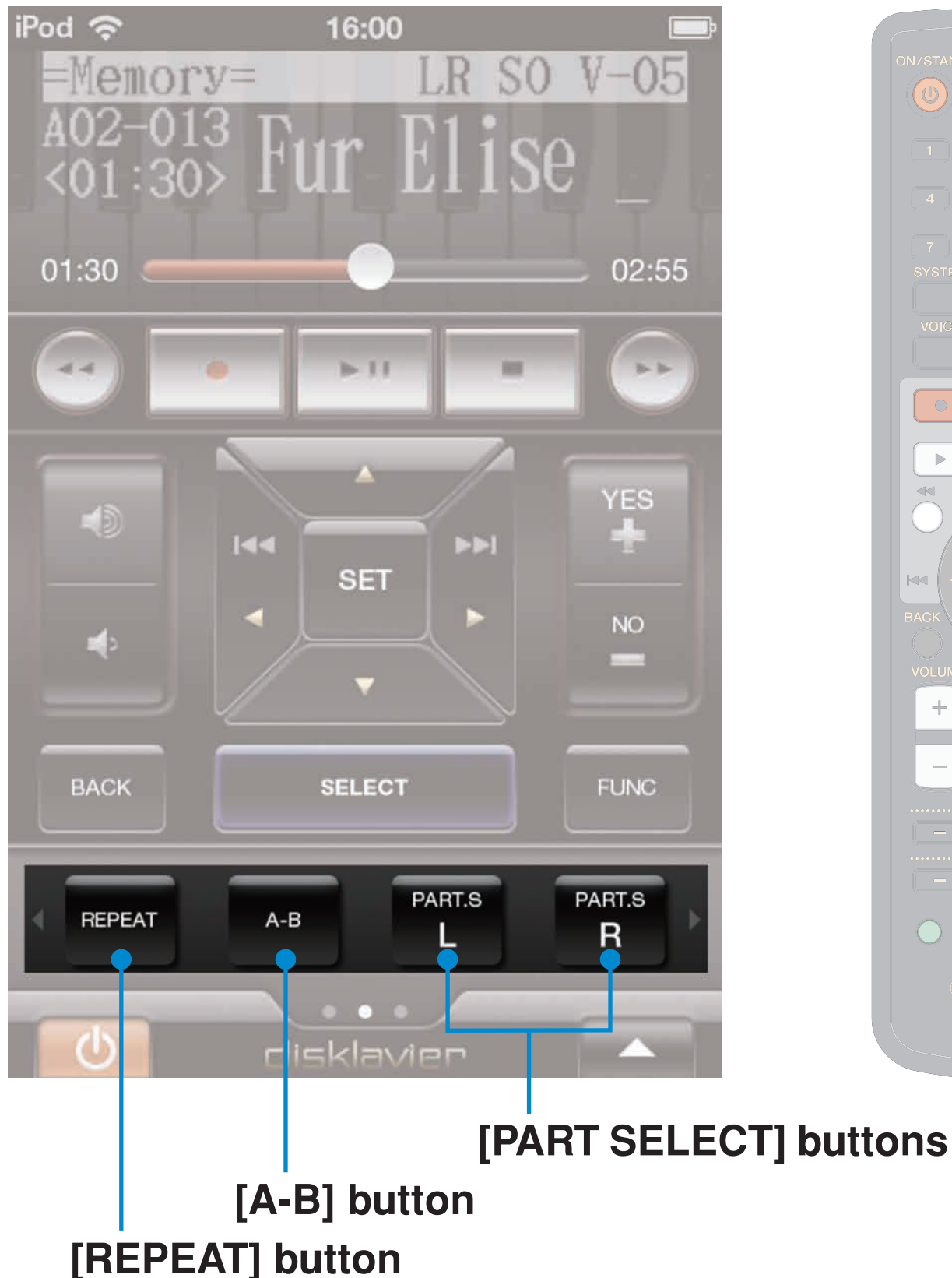

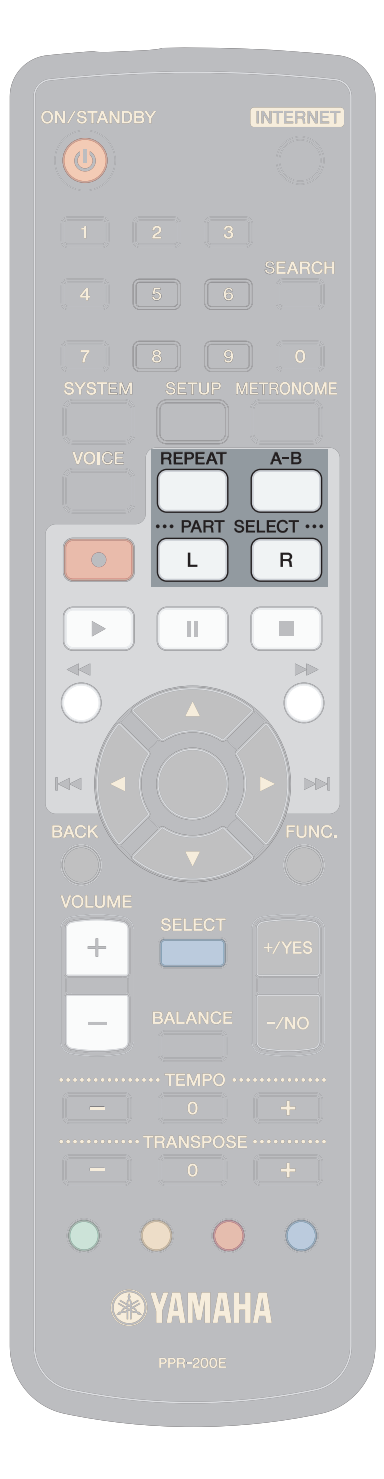

#### **Scroll Area**

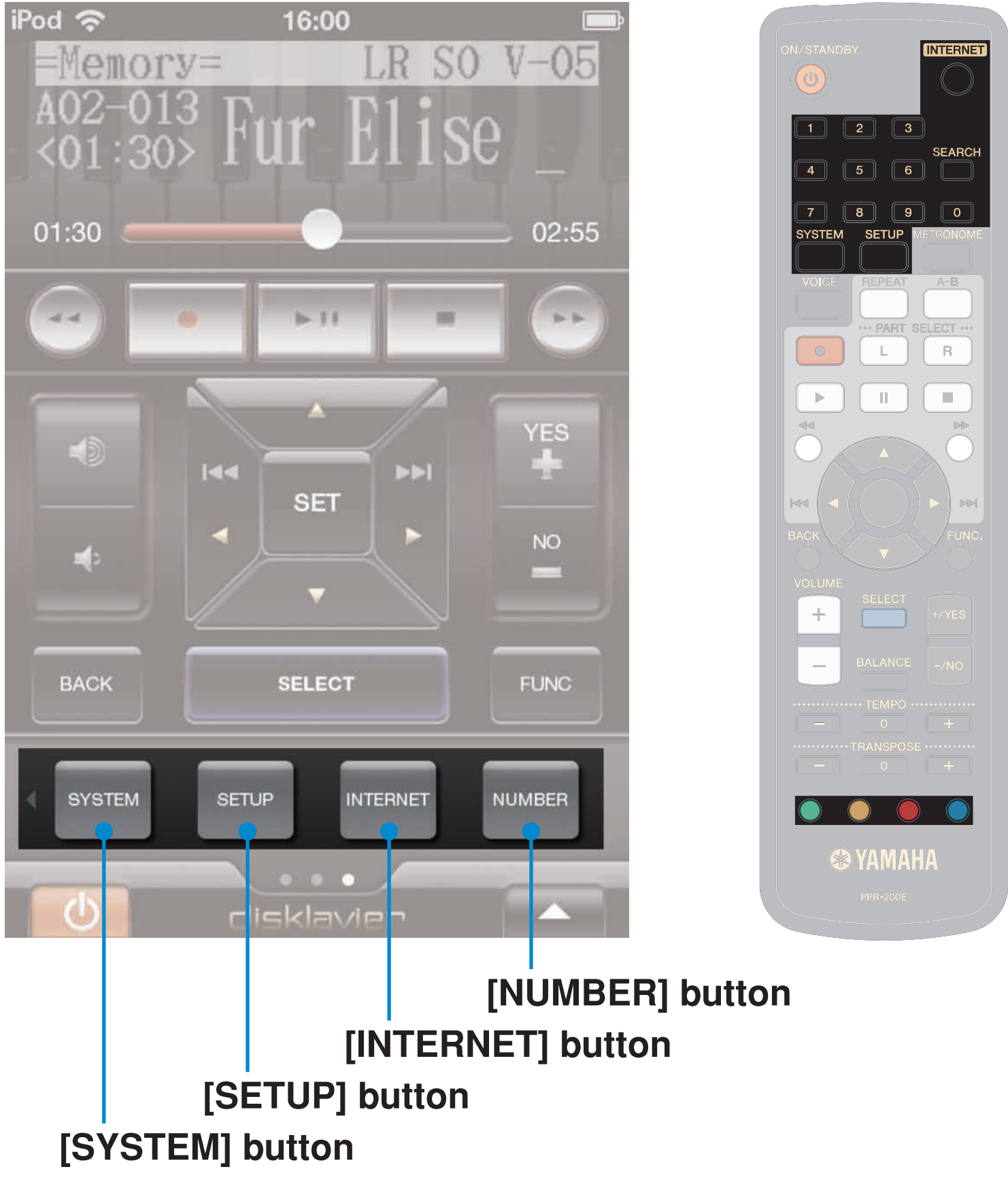

The [NUMBER] button is described in the next section.

#### **Pop-Up View**

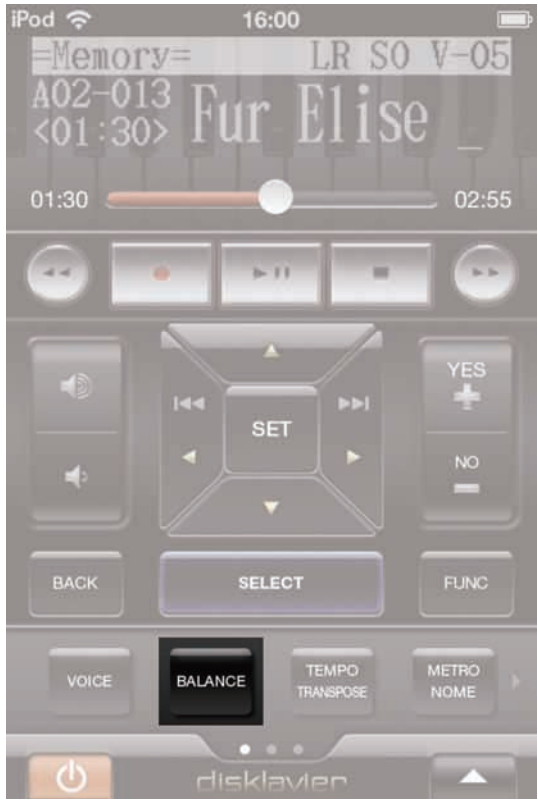

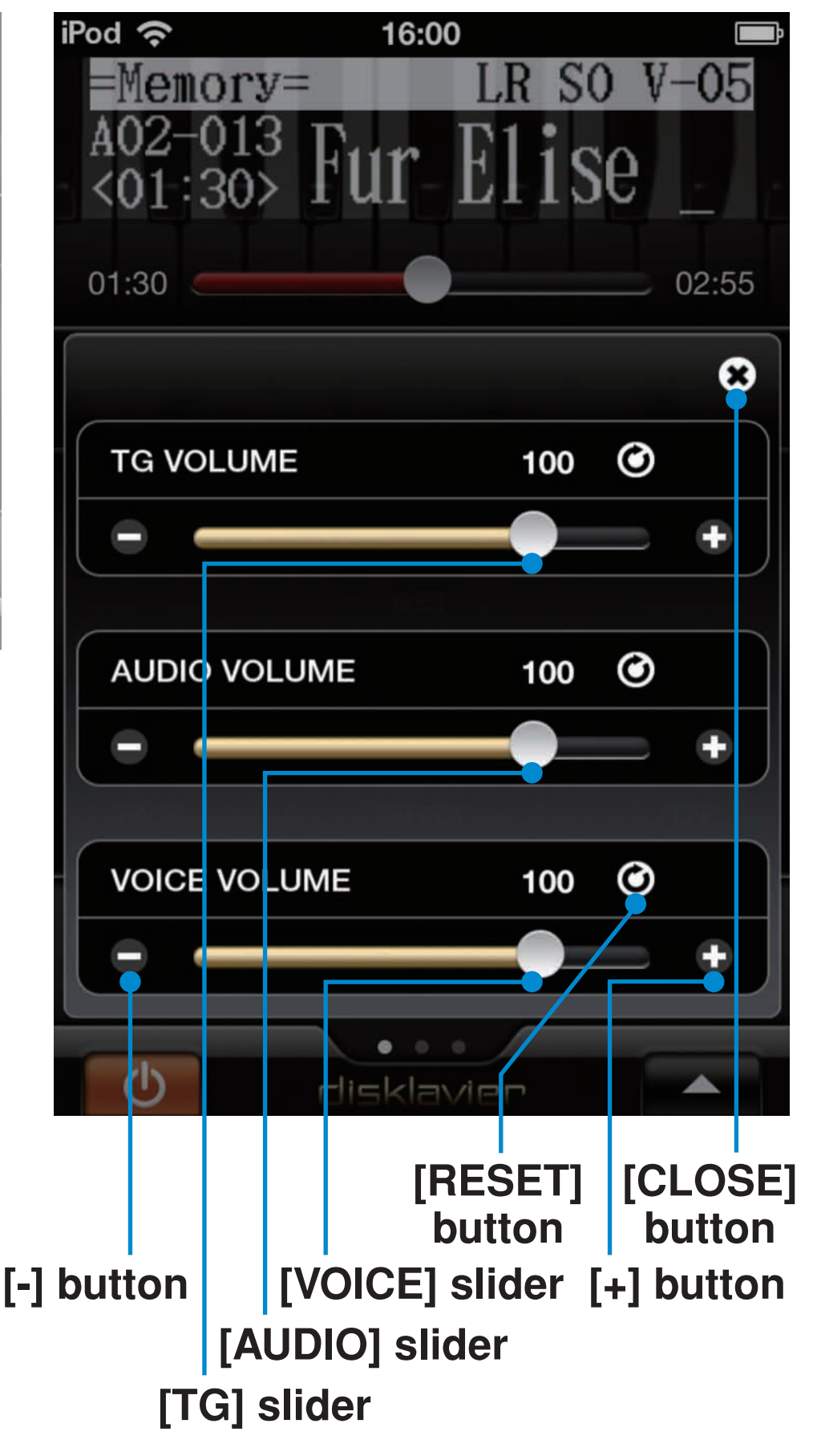

If you touch the [BALANCE] button, this view will pop up.

### **Pop-Up View**

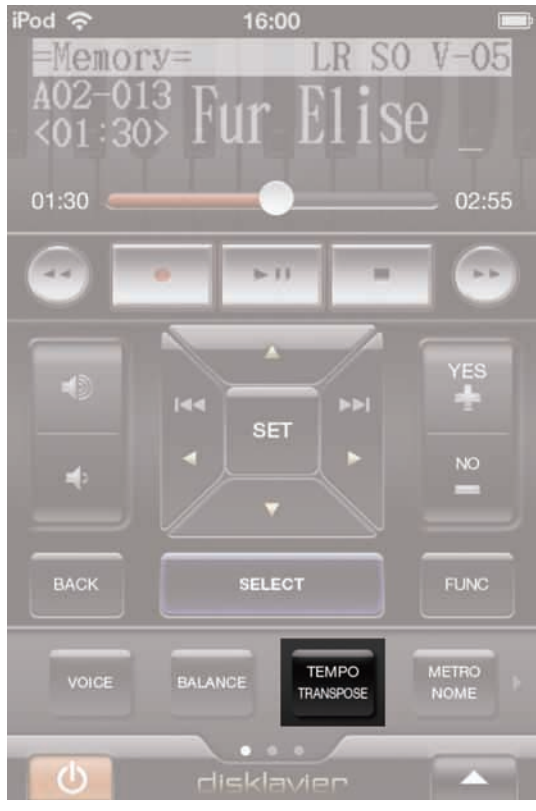

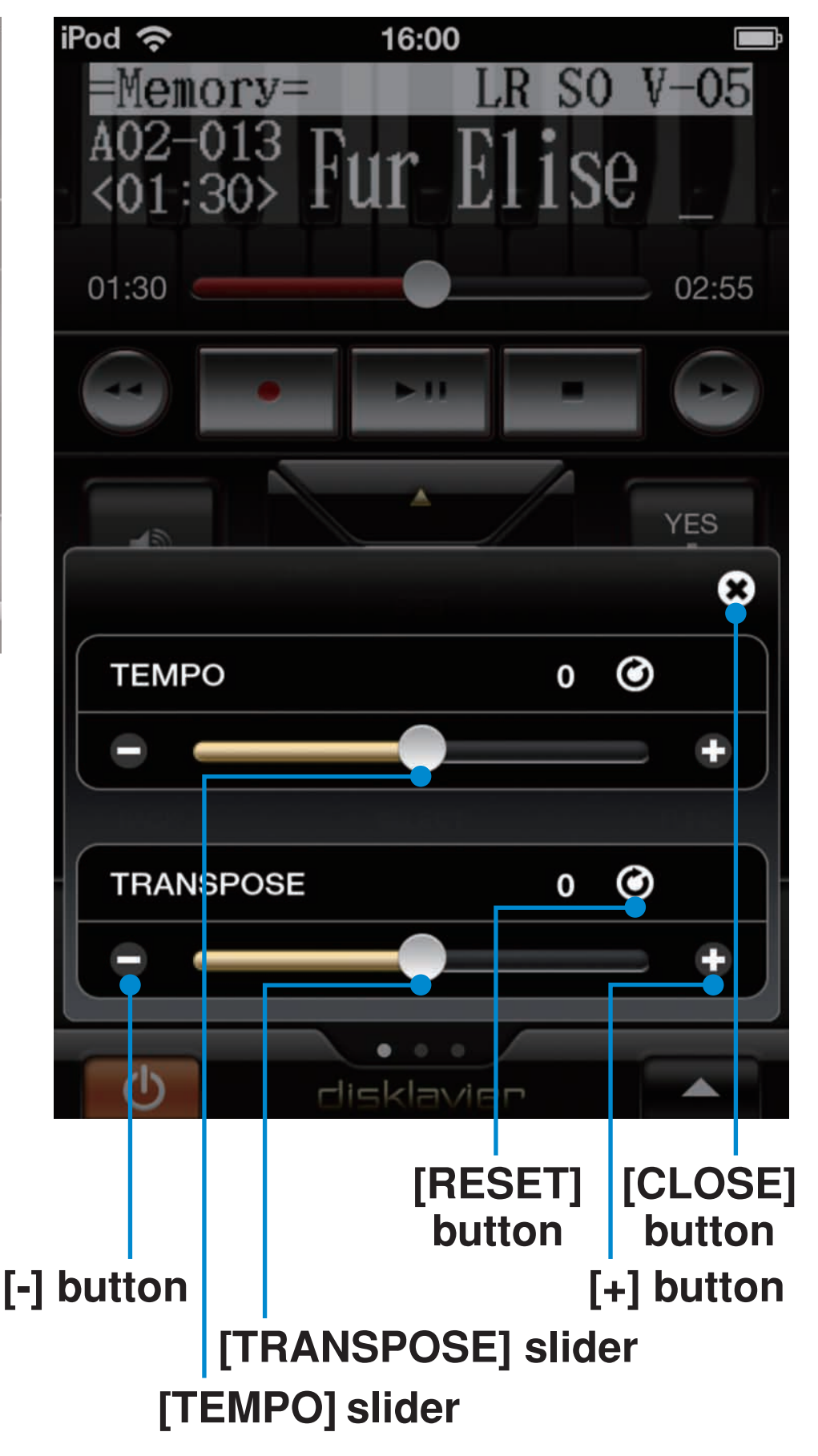

If you touch the [TEMPO TRANSPOSE] button, this view will pop up.

#### **Pop-Up View**

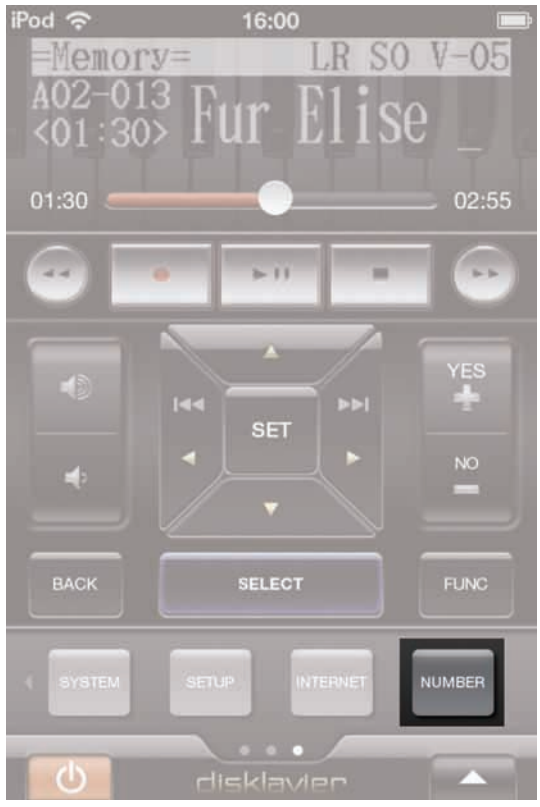

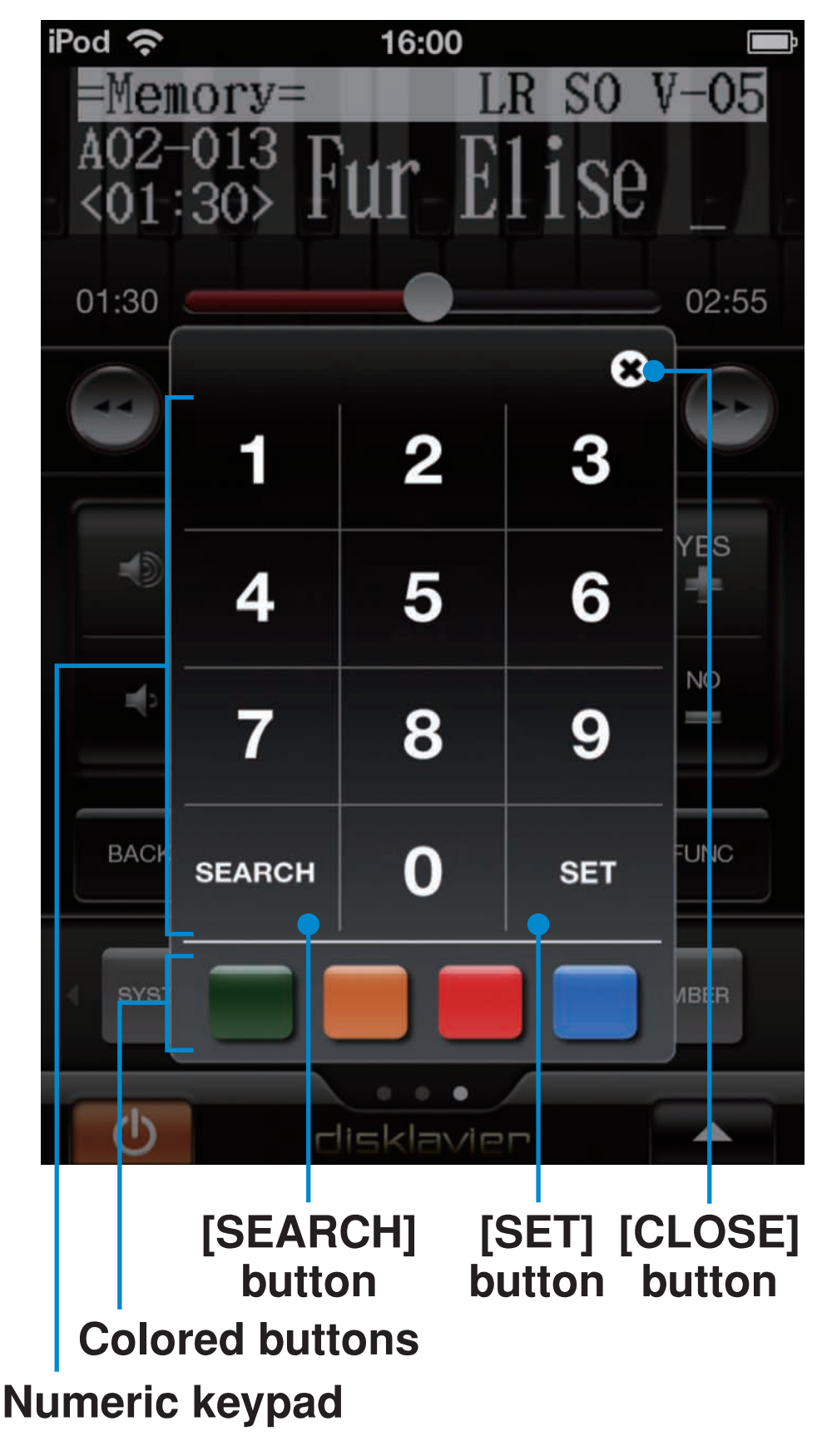

If you touch the [NUMBER] button, this view will pop up.

#### Landscape View

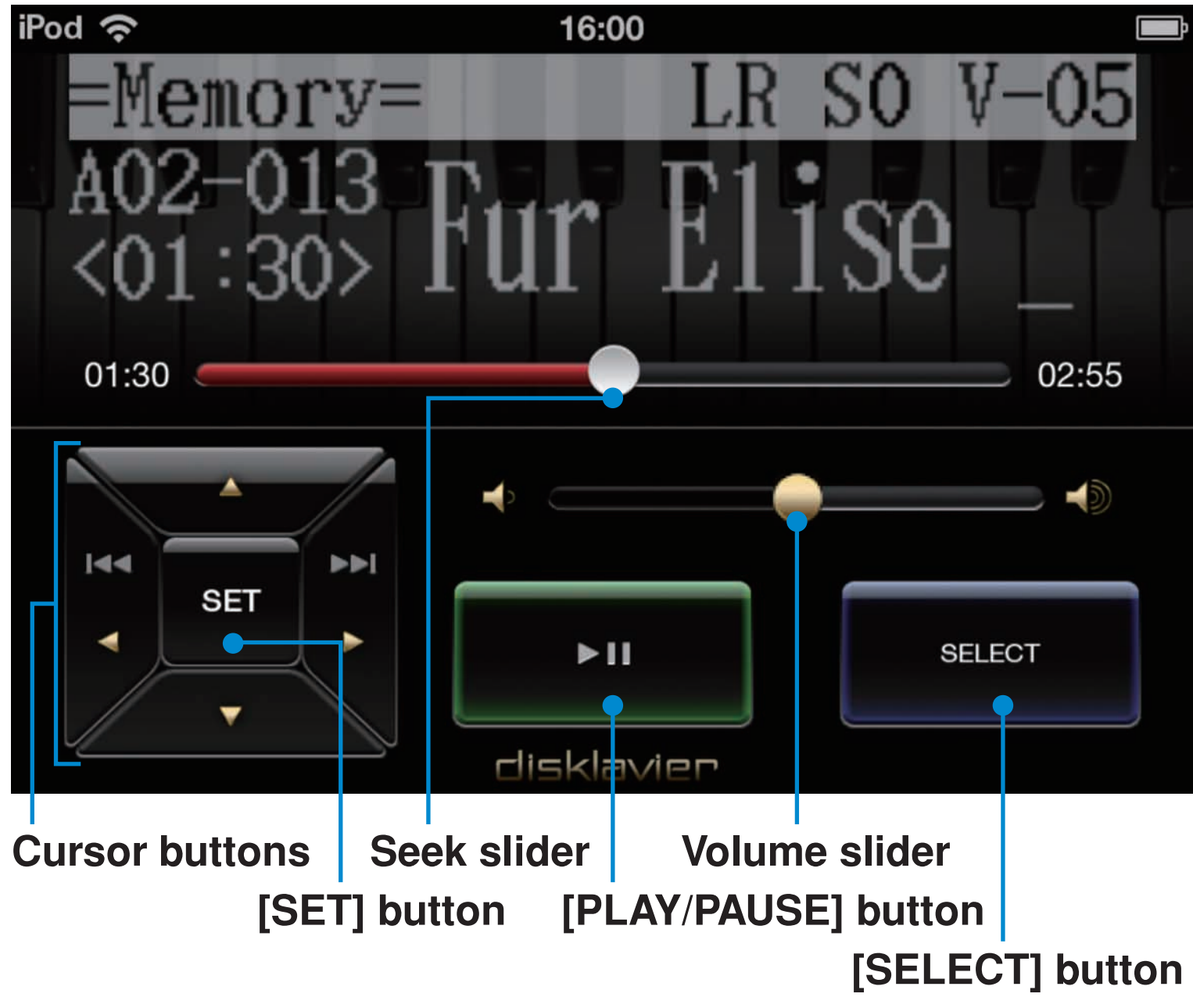

If you rotate the device sideways, this view will appear.

### **Option View**

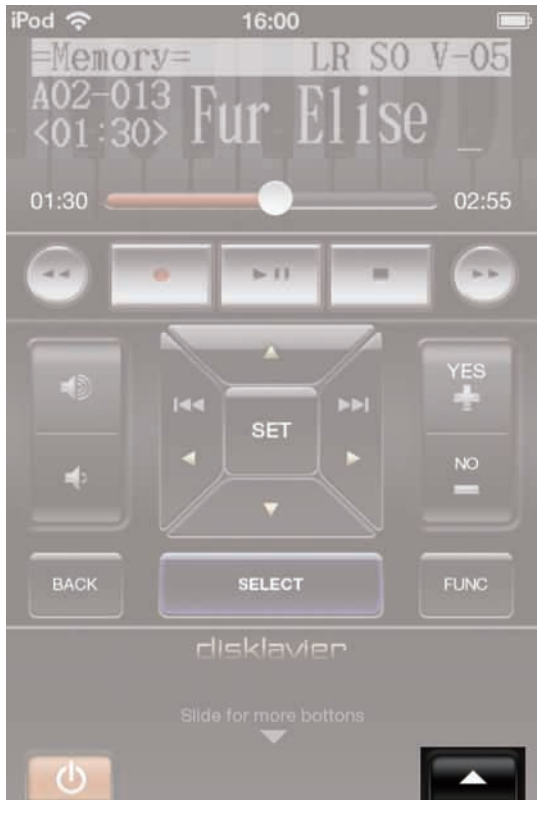

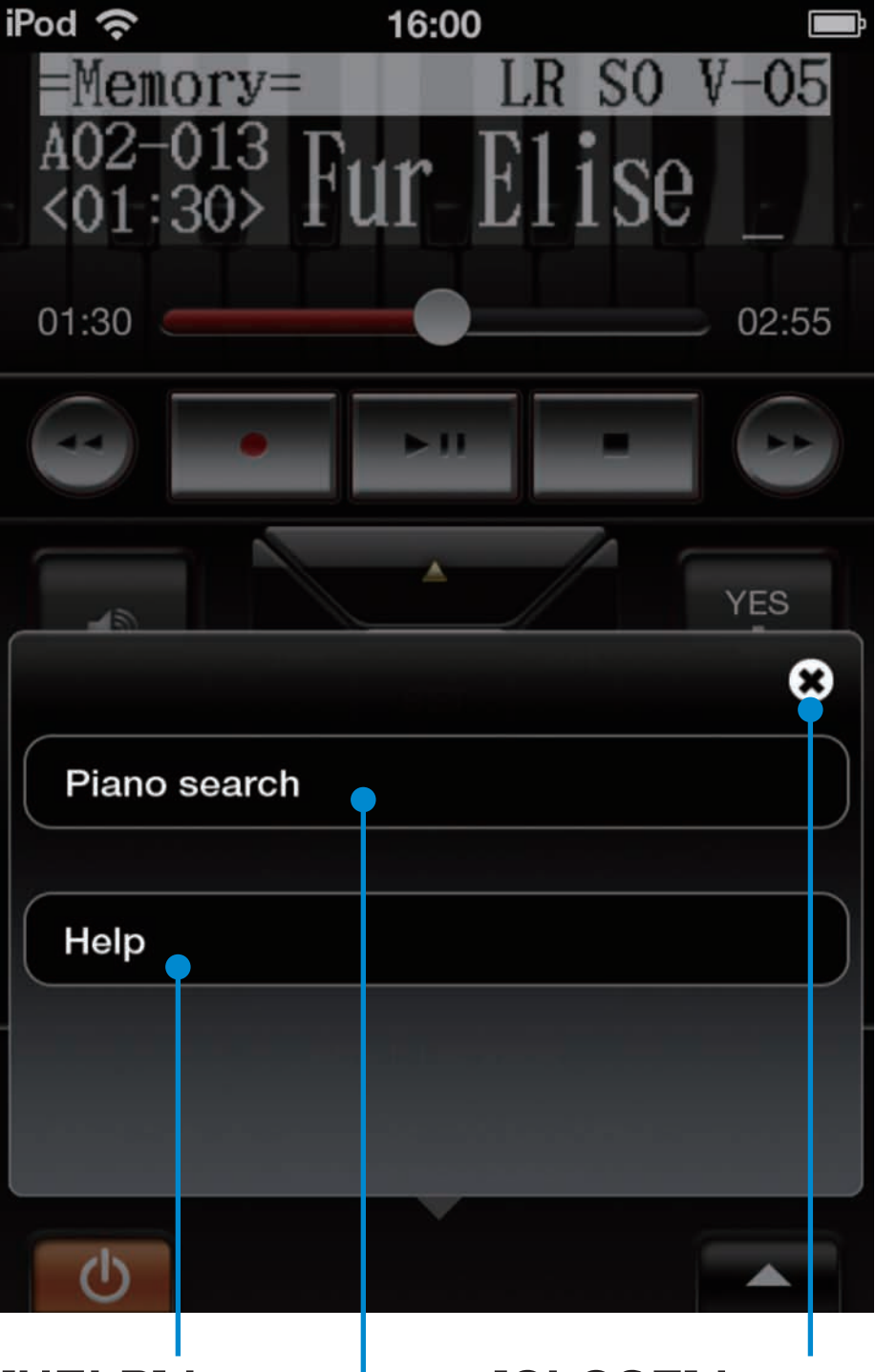

[HELP] button [CLOSE] button [PIANO SEARCH] button

If you touch the [OPTION] button (at the lower-right corner of the basic view), this view will pop up.

See the following sections for information on these buttons.

### **Piano Search**

| iPod 奈       | 16:00    | -        |
|--------------|----------|----------|
| =Memory=     | LR SO    | V-05     |
| A02-013 D.   |          |          |
| <01:30> FU   | Ir LIISe |          |
|              |          |          |
| 01:30        |          |          |
|              |          |          |
| -            | >-() =   |          |
|              |          |          |
|              |          |          |
|              |          | <b>S</b> |
| Piano search |          |          |
|              |          |          |
|              |          |          |
| Help         |          |          |
|              |          |          |
|              |          |          |
|              |          |          |
|              |          |          |
| 0            |          |          |
|              |          |          |

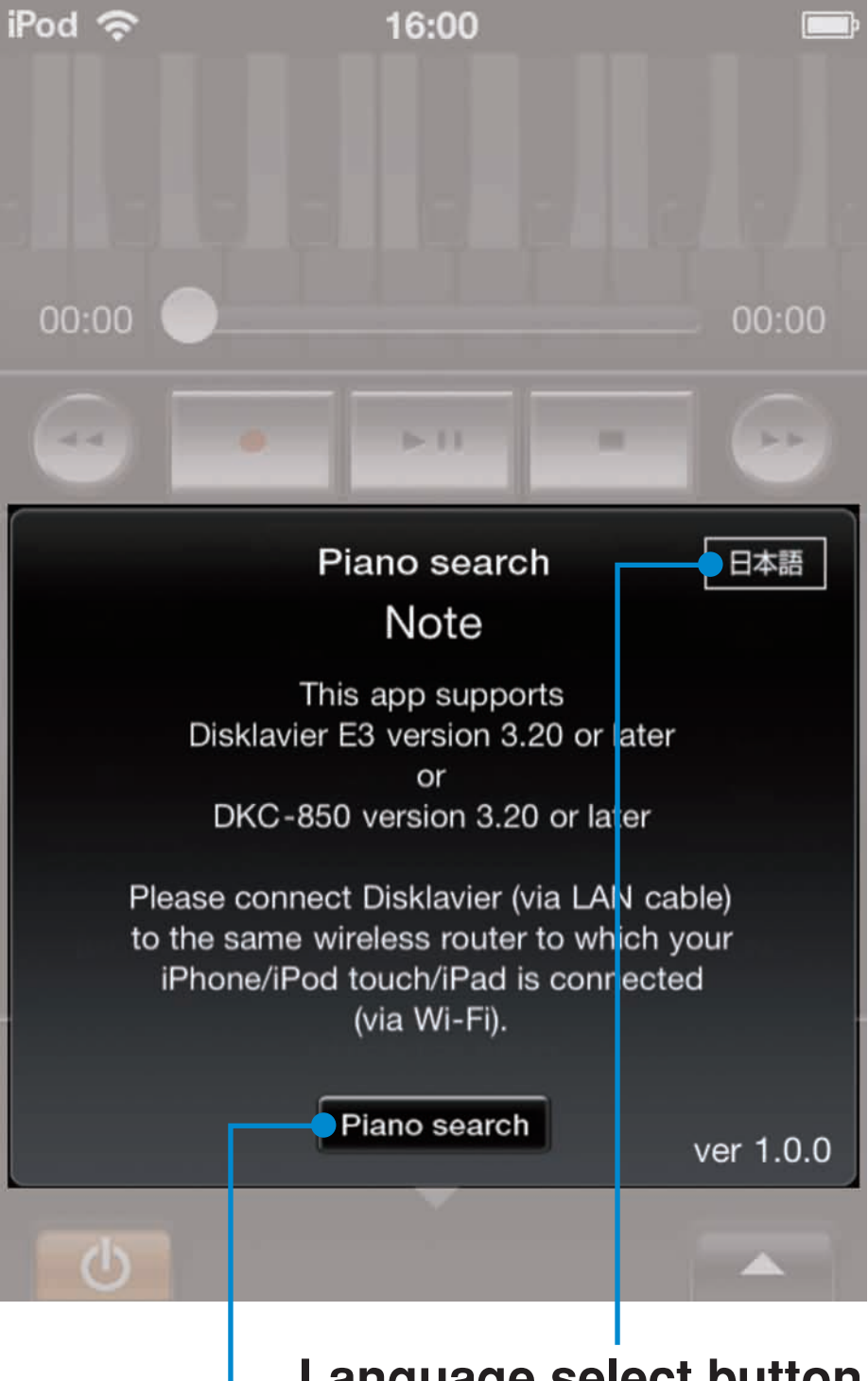

Language select button (English, Japanese) [PIANO SEARCH] button

If you touch the [PIANO SEARCH] button in option view, or when it is not connected to a piano, this view will pop up. When the language select button is touched, the display alternates between English and Japanese.

### **Piano Search**

| iPod 奈 | 16:00                              |                                       |
|--------|------------------------------------|---------------------------------------|
|        |                                    |                                       |
|        |                                    |                                       |
|        |                                    |                                       |
| 00:00  |                                    | 00:00                                 |
|        | • > 0                              |                                       |
|        | Piano search                       | 日本語                                   |
|        | Note                               |                                       |
|        | This app supports                  |                                       |
|        | Disklavier E3 version 3.20 o<br>or | r later                               |
|        | DKC-850 version 3.20 or l          | ater                                  |
| Plea   | se connect Disklavier (via L       | AN cable)                             |
| to th  | he same wireless router to w       | hich your                             |
|        | (via Wi-Fi).                       | mected                                |
|        |                                    |                                       |
|        | Piano search                       | ver 1.0.0                             |
| -      |                                    |                                       |
| Ū.     |                                    | 1 1 1 1 1 1 1 1 1 1 1 1 1 1 1 1 1 1 1 |
|        |                                    |                                       |
|        |                                    |                                       |
|        |                                    |                                       |
|        |                                    |                                       |

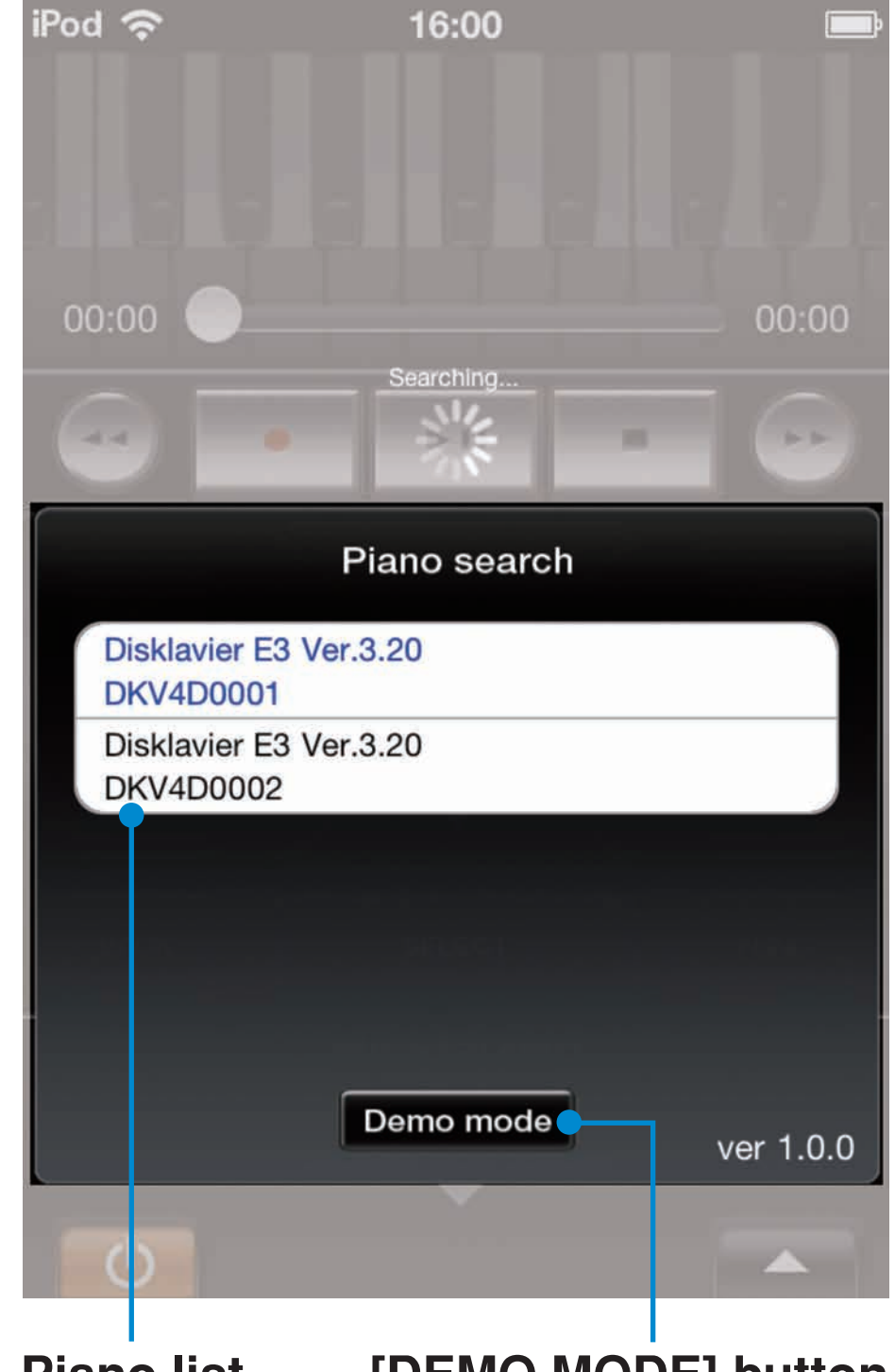

Piano list

[DEMO MODE] button

If you touch the [PIANO SEARCH] button, the piano search function will start and all found pianos will be listed. Tap on the piano to which you would like to connect.

If you touch the [DEMOMODE] button, it will switch to the demo mode. While in demo mode, you can check the operations without being connected to a piano.

#### **Passcode View**

| iPod 奈          | 16:00                     | <b></b> } |
|-----------------|---------------------------|-----------|
|                 |                           |           |
|                 | Passcode                  | -         |
| Enter t         | he passcode.              |           |
| Cancel          |                           | ок        |
|                 | SET                       |           |
| 1               | <b>2</b><br>АВС           | 3<br>Def  |
| <b>4</b><br>GHI | 5<br>JKL                  | 6<br>MN 0 |
| 7<br>PQRS       | disk <b>8</b> vier<br>Tuv | 9<br>wxyz |
| <b>D</b>        | 0                         | ×         |

When authentication is needed, this view will pop up. Enter the passcode you set on the Disklavier.

#### **Help View**

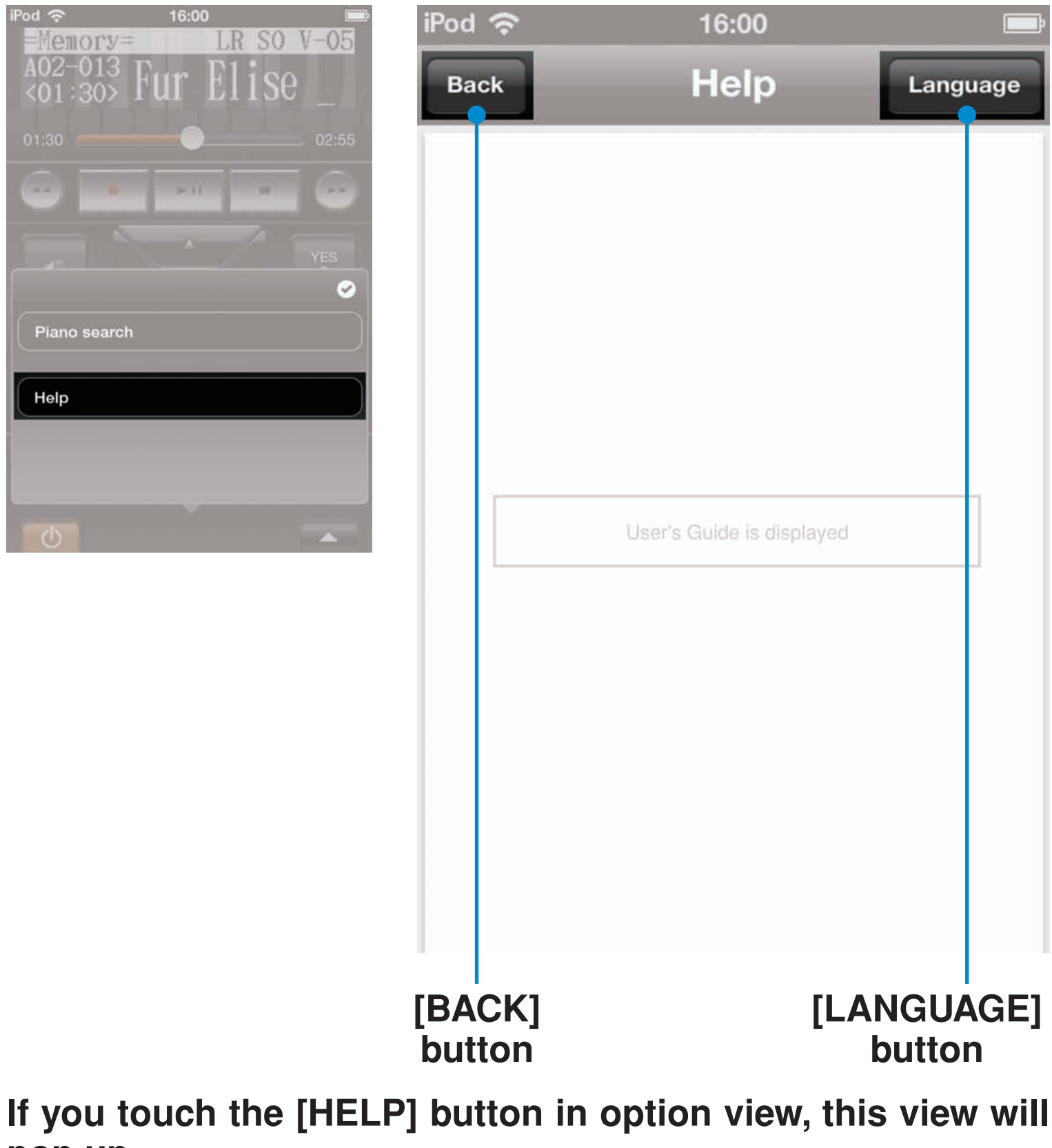

pop up.

### **Help View**

| iPod 奈 | 16:00 |          |
|--------|-------|----------|
| Back   | Help  | Language |
|        |       |          |
|        |       |          |
|        |       |          |
|        |       |          |
|        |       |          |
|        |       |          |
|        |       |          |
|        |       |          |
|        |       |          |
|        |       |          |
|        |       |          |
|        |       |          |

| iPod 奈   | 16:00    |      |
|----------|----------|------|
| Cancel   | Language | Done |
|          |          |      |
| 日本語      |          |      |
| English  |          | ~    |
| Français |          |      |
| Deutsch  |          |      |
| Italiano |          |      |
| Español  |          |      |
| 简体中文     |          |      |
|          |          |      |

[CANCEL] button [DONE] button

If you touch the [LANGUAGE] button, this view will pop up. If you would like to change the language of the User's Guide, choose the language, then touch the [DONE] button.

## Troubleshooting

### **Application cannot find the piano.**

- Make sure your iPhone/iPod touch/iPad is connected to the same network to which your Disklavier is connected by LAN cable.
- Restart this application.
- If you have never found the piano, confirm the version of firmware of your Disklavier.
  Version 3.20 or later is required.
- If the wireless router has several local networks, confirm that the Disklavier and the iOS device are connected to the same LAN.

For more detail, refer to the manual that came with your wireless router.

#### You forgot the passcode.

• Refer to the manual of your Disklavier and check the passcode.

#### **Trademarks and Copyrights**

- Yamaha and Disklavier are trademarks of Yamaha Corporation.
- Apple, iPhone and iPod touch are trademarks of Apple Inc., registered in the U.S. and other countries. iPad is a trademark of Apple Inc.

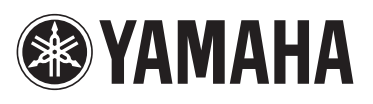

YAMAHA CORPORATION P.O.Box 1, Hamamatsu, 430-8650 Japan